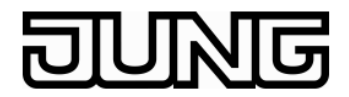

Änderungensbeschreibung der FAP Software / des FAP Vis-Servers

Stand

- FAP-Software 3.6.1.1
- VIS Server 2.3.1.2

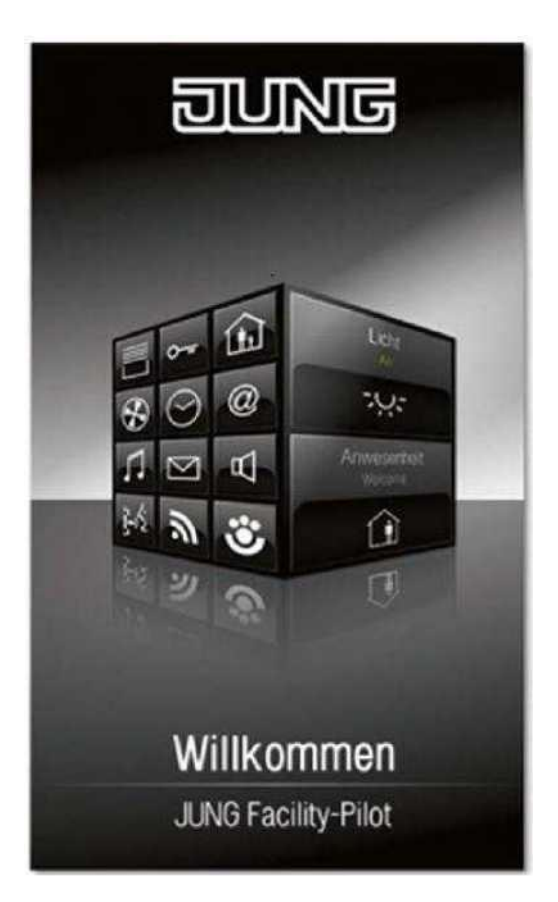

Albrecht Jung GmbH & Co.KG Volmestraße 1 58579 Schalksmühle kundencenter@jung.de www.jung.de

Stand der Dokumentation: 18.06.2015

## Inhalt

| Ab Version 3.6                  |
|---------------------------------|
| Arbeitsblattgenerator 2.3       |
| Prozessmodell 3.6               |
| Visualisierungs-Editor 3.63     |
| Visualisierungs-Player 3.64     |
| Visualisierungs-Server 2.3.1.34 |
| Ab Version 3.5                  |
| Systemsteuerung5                |
| Visualisierungs-Editor5         |
| Geräte-Editor:5                 |
| KNX-Editor5                     |
| instalight-Editor5              |
| EsfCallServer                   |
| Ab Version 3.5.2                |
| Systemsteuerung6                |
| Visualisierungs-Editor6         |
| Visualisierungs-Player6         |
| Visualisierungs-Server          |
| Neue Einstellungen Bildanzeige6 |

## Ab Version 3.6

Die Version 3.6 beinhaltet neben verschiedenen Detailverbesserungen folgende Neuerungen und Bugfixes:

### Arbeitsblattgenerator 2.3

- Neue Auflösung 800x360 im Arbeitsblattgenerator
- Bedienelement "IIS neustarten" startet den Webserver neu
- Explizite Nachfrage der Aktualisierung bei namensgleichen EIB-,PRJ-,VIS-Projekten

## Prozessmodell 3.6

Neue Funktion

• 16 Kanal Speicherszene mit Rückmeldung

### Visualisierungs-Editor 3.6

Neue Projekteigenschaft "Seitenaufruf"

• Auf der Registerkarte "Seitenaufruf" können Sie festlegen, welches Arbeitsblatt beim Auslösen eines Alarms pro Datenpunkt geöffnet werden soll.

Neue Kontrollelemente:

- 16 Kanal Speicherszene mit Rückmeldung (nur HTML)
- Eingebettete Seite zum Anzeigen von Webseiten (nur HTML)
- Vorbereitete Kontrollelemente (anzeigen/verbergen)f
  ür die Anbindung der Siedle T
  ürkommunikation. (HTML und Visualisierungs-Player)

Überarbeitete Kontrollelementeigenschaften:

- "Tuneable White", "Colour Control"
  - Wertbereich 0-100 /0-255 einstellbar
- "Schalter", "Dimmer", "Jalousie", "Lamelle", "Multianzeige(sender)", "Tempanzeige" "Basissollwert(verschiebung)", "Nacht", "Komfort", "Standby", "Frostschutz",
  - Neues Layout "Wert" zeigt ausschließlich den Wert im Kontrollelement an

| 2 Spalten: Label und Wert, Symbol 🔹 |
|-------------------------------------|
| Vertikal: Label Wert Symbol         |
| 2 Spalten: Label und Wert, Symbol   |
| Horizontal: Label Symbol            |
| Horizontal: Label Wert              |
| Label                               |
| Symbol                              |
| Vertikal: Label Symbol              |
| Wert                                |

- Alle Kontrollelemente (ausgenommen "Bildanzeige", "Binärer Bild Eingang/Ausgang", "Analoger Bild Ausgang")
  - Durch die Schaltfläche "Transparent" lässt sich der Deckungsrad der Kontrollelemente komfortabler auf transparent verändern.

• Kontrollelement "Lamelle"

Neues Standardsymbol

Neue Aktion Buttons (Nur HTML)

- "Eingebettete Seite umschalten" ändert URL der eingebetteten Seite auf eine weitere definierte Seite.
- "Standard Link" nutzt Kontrollelement als Link. Funktion auf "links", "rechts" sowie "Mittel-Klick".
- "Link in Fenster/Tab öffnen" nutzt Kontrollelement als Link. Funktion auf "links", "rechts" sowie "Mittel-Klick". Verhindert bei gleicher Namensgebung des "Gruppenfensters" ein endloses Öffnen neuer Fenster /Tabs.
- "HTTP-GET-Request" nutzt Kontrollelement und fordert aktualisierte Daten der definierten URL an.
- "Abmelden/Logout" meldet den aktuellen Benutzer.
- "Arbeitsblatt anzeigen mit Zahlencode" sorgt für mehr Sicherheit durch Abfrage eines Zahlencodes.

### Visualisierungs-Player 3.6

Überarbeitete Kontrollelementeigenschaften:

- "Bildanzeige"
  - Weitere Möglichkeiten der HTTP-Authentifizierung über "digest"

### Visualisierungs-Server 2.3.1.3

**Neue Funktion** 

- Benutzerdefinierte Skalieroption
  - "keine", "Zentriert" sowie "gestreckt"
- Benutzerdefinierte Alarmfunktion
  - Definierte Alarme innerhalb der Projekteigenschaft "Seitenaufruf" können pro Benutzer eingestellt werden

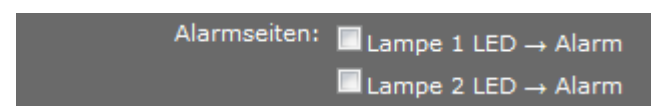

## Ab Version 3.5

Die Version 3.5 beinhaltet neben verschiedenen Detailverbesserungen folgende Neuerungen und Bugfixes:

### Systemsteuerung

• Unterscheidung zwischen Einsteiger- und Fortgeschrittenen-Modus

#### **Visualisierungs-Editor**

Neue Anzeigeelemente:

- Verbrauchsdatenchart für die HTML-Visualisierung
- Schieberegler im Direkt-Modus
- Colour-Control, Tunable White Control, Dimmer-Drehregler und Drehregler für den Visualisierungs-Player und -Server.
- Binärer Bildausgang
- Analoger Bildausgang

Folgende Anzeigeelemente wurden geändert bzw. erweitert:

- Betriebsarten: Unterscheidung zwischen Eberle- und KNX-Standard
- Einstellbare Fehlerbehandlung für Bildanzeige im Visualisierungs-Player

Für alle Anzeigeelemente (mit mehr als einem möglichem Verbindungsattribut) wurde ein Kontextmenü beim Verbinden hinzugefügt, um das gewünschte Verbindungsattribut direkt festzulegen.

#### **Geräte-Editor:**

• Eine neue Anbindung für das TCP-Protokoll wurde hinzugefügt.

#### **KNX-Editor**

- Abfragegruppen wurden hinzugefügt
- Berichtgruppen (zyklisch & ereignisbasiert) wurden hinzugefügt

#### instalight-Editor

• Der instalight-Editor ist ein komplett neuer Editor zur Anbindung von instalight-Gerä ten. Die Handhabung entspricht der im KNX-Editor.

#### EsfCallServer

• Unterstützung von TSL und SSL

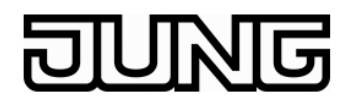

## Ab Version 3.5.2

Die Version 3.5.2 (mit zugehörigem Visualisierungs-Server 2.2.2) beinhaltet neben verschiedenen Detailverbesserungen folgende Neuerungen und Bugfixes:

#### Systemsteuerung

• Problem beim Kopieren von Visualisierungsprojekten korrigiert

#### **Visualisierungs-Editor**

- Das Bildanzeigeelement wurde erweitert (siehe Abschnitt 2.1)
- Werkzeugfenster Aufgaben Zuletzt verwendet: öffnet jetzt bei kopierten Visualisierungsprojekten das richtige Projekt

#### Visualisierungs-Player

• Es wurde ein Problem behoben, bei dem der Slider unter Umständen eine 0 gesendet hat, wenn nur der Griff geklickt statt verschoben wurde.

#### **Visualisierungs-Server**

• Es wurden einige Probleme mit dem Schieberegler korrigiert: u.a. funktioniert der Schieberegler jetzt mit Android.

#### Neue Einstellungen Bildanzeige

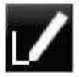

#### REGISTERKARTE BILDANZEIGE

#### Ladeverhalten

| 5000        | (A)<br>*                     |
|-------------|------------------------------|
|             |                              |
| Zeitster    | mpel anhängen                |
| () mit ?    | oder & (Standardeinstellung) |
| mit #       |                              |
| Contrast of |                              |
| _           |                              |

#### Aktualisierungsintervall in Millisekunden:

Stellen Sie hier das Aktualisierungsintervall für das mehrfach zu ladende Bild ein.

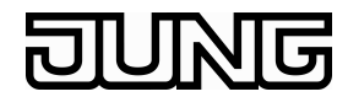

#### Zeitstempel anhängen:

Aktivieren Sie diese Option, wenn als **Mehrfach zu ladendes Bild** eine Bild-URL mit dem http- oder https-Protokoll angegeben ist. Dadurch wird ein Zeitstempel an die URL angehä ngt, damit das Bild wirklich neu geladen wird und nicht eine ältere Version aus dem Browser-Cache verwendet wird. Je nachdem welche Kamera eingesetzt wird, kann es sein, dass die Option **mit ? oder &** nicht funktioniert. Probieren Sie dann die Option **mit #**. Sollten Sie ein anderes Trennzeichen benötigen, stellen Sie **ohne Trennzeichen** ein und fügen Sie das benötigte Zeichen (oder mehrere) an die URL bei **Mehrfach zu ladendes Bild** an.

#### Beispiele:

http://192.168.1.42/bild.jpg mit ? oder & ergibt http://192.168.1.42/bild.jpg? 1412860002612

http://192.168.1.42/bild.jpg mit # ergibt http://192.168.1.42/bild.jpg# 1412860002612

http://192.168.1.42/bild.jpg?user=admin **mit ? oder &** ergibt http://192.168.1.42/bild.jpg?user=admin&Timestamp=1412860002612

http://192.168.1.42/bild.jpgABC ohne Trennzeichen ergibt http://192.168.1.42/bild.jpg ABC 1412860002612